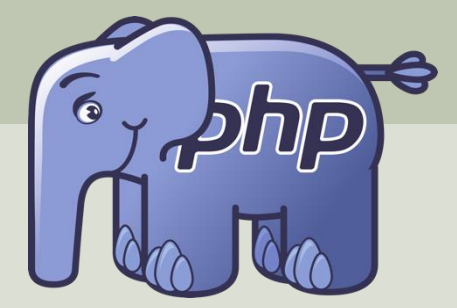

# PHP and MySQL CRUD Web Application

Step by Step Instructions

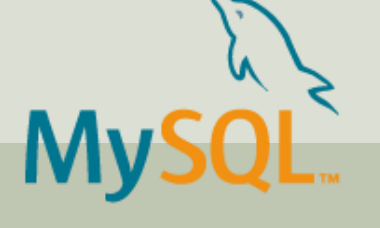

Hans-Petter Halvorsen

### Contents

- Introduction
- Database
- <u>Connect to Database from PHP</u>
- <u>Read Data</u>
  - <u>Bootstrap</u>
- <u>Create Data</u>
- Update Data
- Delete Data
- Summary and Further Work

# Introduction

#### Hans-Petter Halvorsen

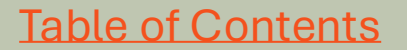

## Introduction

- We will create a CRUD Web Application using PHP and MySQL.
- CRUD means Create, Read, Update and Delete.
- This means our Web Application should retrieve data, insert data, update data and delete data from a MySQL database.
- We will go through and create the web application step by step by adding more and more functionality until finished.

## Introduction

- MySQL is a popular relational database system.
- It is free and open source.
- MySQL uses SQL (Structured Query Language)
- The combination of PHP and MySQL is very popular.
- You can create powerful web applications where you can show, save, update and delete data in a MySQL database from the PHP code.

### **Books Web Application**

This the final PHP Web Application with CRUD functionality. But we will create it step by step doing one thing at the time.

#### Books

Here you find a list of available books:

| -                                       |               |                    |             |             |             |  |  |
|-----------------------------------------|---------------|--------------------|-------------|-------------|-------------|--|--|
| Bookid                                  | Title         | Author             | Торіс       | Action      |             |  |  |
| 1                                       | Web Apps      | Elvis Presly       | Programming | Update Book | Delete Book |  |  |
| 2                                       | IoT and Cloud | John Wayne         | IoT         | Update Book | Delete Book |  |  |
| 3                                       | C#            | Rune Hansen        | Programming | Update Book | Delete Book |  |  |
| 4                                       | AI            | Allan Johnsen Data |             | Update Book | Delete Book |  |  |
| New Boo                                 | ok            |                    |             |             |             |  |  |
| Do you really want to delete book #'1'? |               |                    |             |             |             |  |  |
|                                         |               |                    |             | ОК          | Cancel      |  |  |

#### New Book

Please enter book information:

Title:

Author:

Topic:

Save

#### Update Book

Please enter book information:

Title:

Web Apps

Author:

Elvis Presly

Topic:

Programming

Save

## Tools

- **PHP** a server scripting language for making dynamic web pages, typically communicating with a Database.
- We will host our PHP files on an existing **Web Server** that supports PHP and MySQL. You can also create your own.
- We will use Visual Studio Code (you can use another IDE if you prefer).
- We will transfer the local files to the Web Server using **FTP** (File Transfer Protocol). We will use **WinSCP** (you can use another FTP tool if you prefer).
- **MySQL** a widely used relational database management system (RDBMS). MySQL is free and open-source.
- phpMyAdmin a free and open-source administration tool for MySQL (and MariaDB).

# Database

#### Hans-Petter Halvorsen

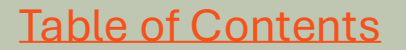

# phpMyAdmin

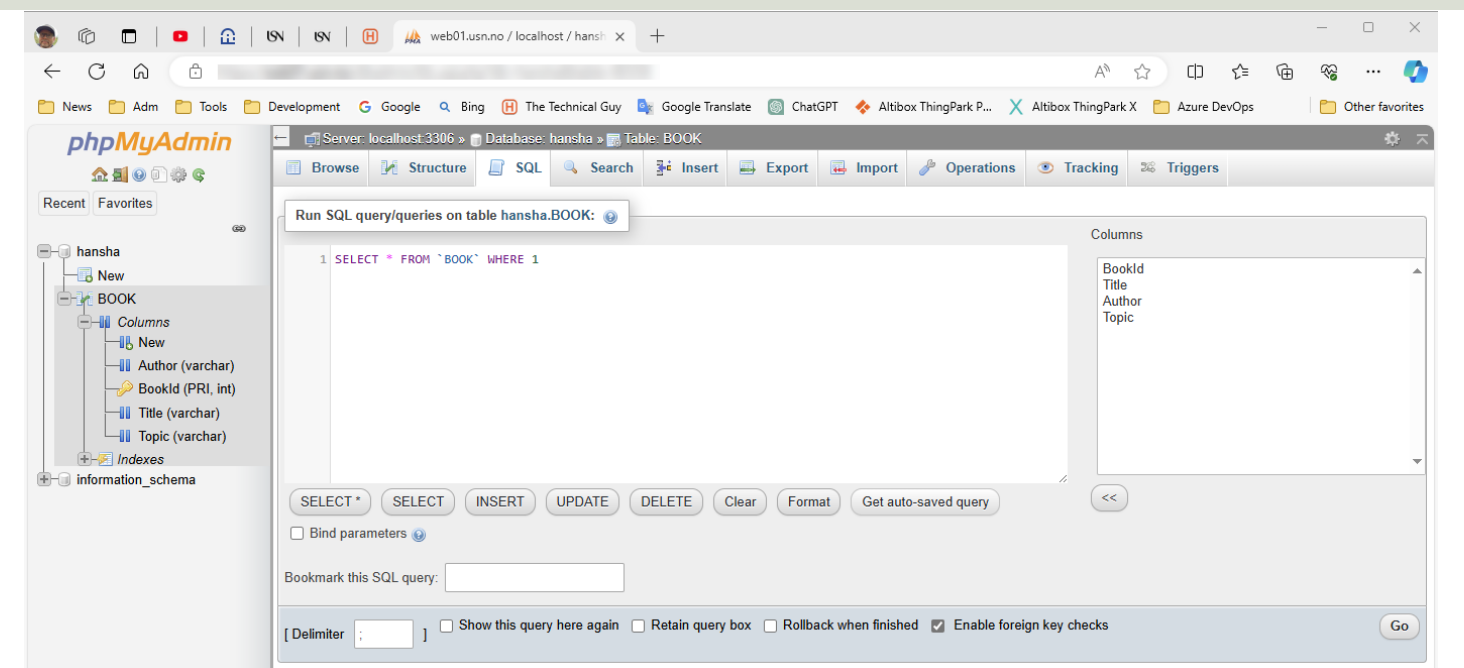

phpMyAdmin is used to administrate your MySQL Database. Here you can create tables, run SQL queries, etc. phpMyAdmin is basically just a web application written in PHP. We will use phpMyAdmin to create a Database Table and insert some data into that table.

### **Create Database**

We can create Databases and Database Tables using PHP. But typically, we create a Database and the necessary Tables in advance before we start coding the Web Application. We use the phpMyAdmin tool.

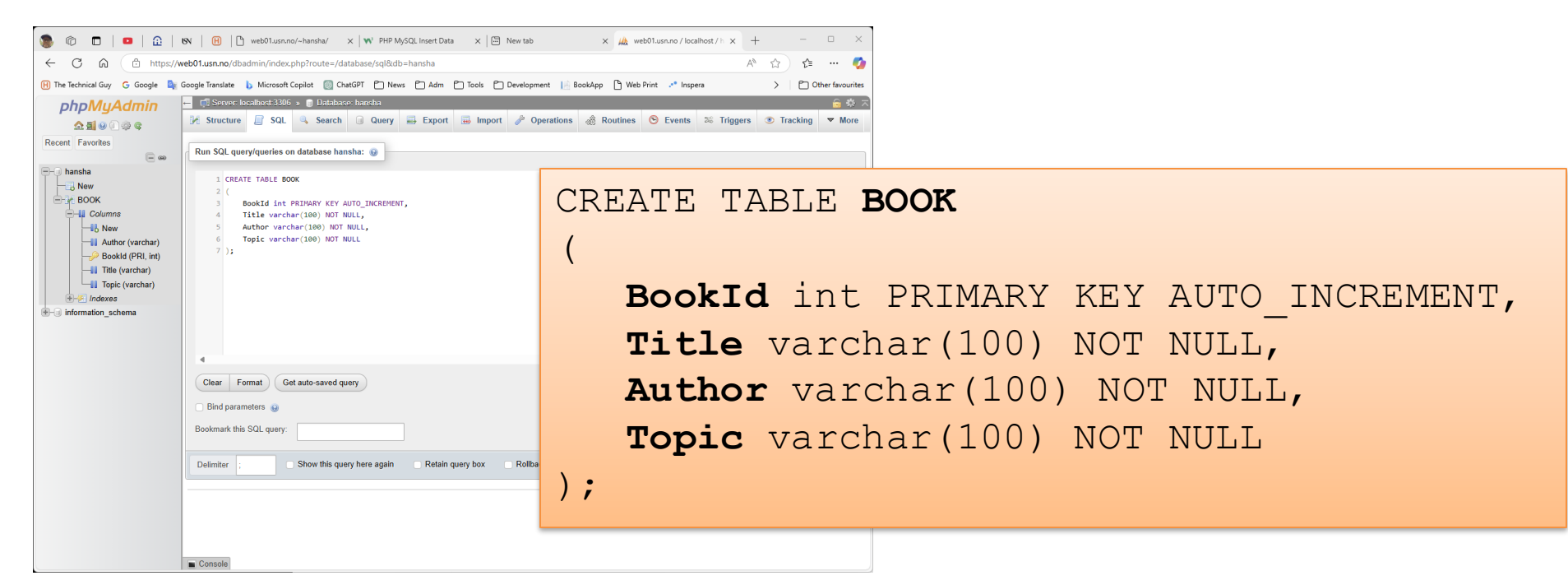

#### Database

We can also insert some data into the Table using phpMyAdmin, e.g.:

insert into BOOK (Title, Author, Topic) values
 ('Web Apps', 'Elvis Presly', 'Programming');

insert into BOOK (Title, Author, Topic) values
('IoT and Cloud', 'John Wayne', 'IoT');

insert into BOOK (Title, Author, Topic) values
 ('C#', 'Rune Hansen', 'Programming');

# Connect to Database

# from PHP

#### Hans-Petter Halvorsen

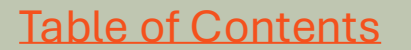

## **Connect to the Database**

There are 2 different methods that you can use to connect to your MySQL Database from PHP:

- MySQLi Only works together with MySQL
- PDO This option will also work for many other types of database systems.

## **Open Connection**

In this tutorial we will use MySQLi. Here you see an example how we can connect to the database:

```
<?php
$servername = "localhost";
$dbname = "dbname";
$username = "username";
$password = "password";
// Create connection
$conn = mysqli connect($servername, $username, $password, $dbname);
// Check connection
if (!$conn) {
 die("Connection failed: " . mysqli connect error());
}
echo "Connected successfully.";
?>
                                                           mysqli close($conn);
  Close Connection after we have communicated with the database:
```

# CRUD

Typically, we want do the following operations:

- Create (Insert) Data
- Read (Select) Data
- Update Data
- Delete Data
- => This is referred to as CRUD

Typically, all Applications today need to communicate with a Database and has CRUD functionality.

When you have learned to create a basic CRUD Application, you have all the necessary tools you need to create any kind of Application.

# SQL

- Structured Query Language (SQL) is used to write, read and update data from Database Systems.
- SQL is a standardized language used by most database systems.
- You can use SQL inside the "SQL Server Management Studio" or inside your C# App.
- SQL Example: select \* from SCHOOL

# SQL Query Examples

- insert into STUDENT (Name , Number, SchoolId) values ('John Smith', '100005', 1)
- select SchoolId, Name from SCHOOL
- **select** \* from SCHOOL where SchoolId > 100
- update STUDENT set Name='John Wayne' where StudentId=2
- delete from STUDENT where SchoolId=3

We have 4 different Query Types: **INSERT**, **SELECT**, **UPDATE** and **DELETE CRUD**: **C** – Create or Insert Data, **R** – Retrieve (Select) Data, **U** – Update Data, **D** – Delete Data

# **PHP Config File**

Typically, we want to hide the Connection to the database, so, we can put it into a separate PHP file called, e.g., "config.php". The in the different PHP files we can include this file. This file will contain username, password, etc. for the MySQL Server database.

```
<?php
              $servername ="localhost";
              $username ="xxxxx";
              $password ="xxxxx";
              $dbname = "xxxxx";
              // Create Connection
              $conn = mysqli_connect($servername, $username, $password, $dbname);
              // Check Connection
              if(!$conn) {
                  die("Connection failed: ". mysqli_connect_error());
              }
              echo"Connected successfully.";
config.php
              ?>
```

## **PHP Config File**

| ∢             | File Edit Se | lection View $\cdots$ $\leftarrow$                                  | → [                     | ✓ Search                              | <b>8</b> ~          |            | - 0 | × |
|---------------|--------------|---------------------------------------------------------------------|-------------------------|---------------------------------------|---------------------|------------|-----|---|
| ŋ             | 🗬 config.pł  | hp 🗙 🏘 insert_data.php                                              | 🗬 get_data.php          |                                       |                     |            | ۵   | D |
| -             | C: > Users 3 | > hansp > OneDrive > Courses >                                      | Webutvikling > Tutorial | s > PHP > Development > MySQL > 🏘 con | fig.php             |            |     |   |
| $\mathcal{O}$ | 1            | php</th <th></th> <th></th> <th></th> <th></th> <th></th> <th></th> |                         |                                       |                     |            |     |   |
| 20            | 2            | <pre>\$servername ="]</pre>                                         | localhost";             |                                       |                     |            |     |   |
| 22            | 3            | \$dbname = '                                                        | 1;                      |                                       |                     |            |     |   |
|               | 4            | \$username ="                                                       | ";                      |                                       |                     |            |     |   |
| ~             | 5            | <pre>\$password ="</pre>                                            | ";                      |                                       |                     |            |     |   |
| ß             | 6            |                                                                     |                         |                                       |                     |            |     |   |
|               | 7            | // Create Conne                                                     | ection                  |                                       |                     |            |     |   |
|               | 8            | <pre>\$conn = mysqli_</pre>                                         | _connect(\$se           | rvername, \$username,                 | \$password,         | \$dbname); |     | - |
|               | 9            |                                                                     |                         |                                       |                     |            |     |   |
|               | 10           | // Check Conned                                                     | ction                   |                                       |                     |            |     |   |
|               | 11           | if(!\$conn) {                                                       |                         |                                       |                     |            |     |   |
|               | 12           | die("Connec                                                         | tion failed             | : ". mysqli_connect_e                 | <pre>rror());</pre> |            |     |   |
|               | 13           | }                                                                   |                         |                                       |                     |            |     |   |
| 8             | 14           | echo"Connected                                                      | successfull             | y.<br>";                              |                     |            |     |   |
| ~~~           | 15           | ?>                                                                  |                         |                                       |                     |            |     |   |
| રંડે          |              |                                                                     |                         |                                       |                     |            |     |   |

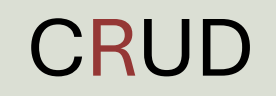

# **Read Data**

#### Hans-Petter Halvorsen

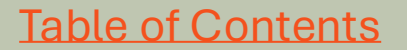

### Show Data from the Database

```
🗙 File Edit Selection View Go Run Terminal Help
                                                                                   ♀ Search
                                                                                                                        83 ~
                                                                                                                                                 😭 config.php
                   💏 insert data.php 🔹 💏 get data.php 鱼
                                                                                                                       ISV 🛛 🖪 🛝 🗅 × 📢 🖙 🕂
                                                                                                        Ô
                                                                                                             C: > Users > hansp > OneDrive > Courses > Webutvikling > Tutorials > PHP > Development > MvSQL > 🏘 get data.php
ρ
          1 <?php
                                                                                                               https://web01.usn.no/~han: ha/get data.php
              require once 'config.php';
                                                                                               🛞 The Technical Guy 🔓 Google 🄤 Google Translate 📘 Microsoft Copilot
                                                                                                                                                         Other favourites
مړ
          3
                                                                                               Connected successfully.
                                                                                               BookId: 1 - Title: Web Apps - Author: Elvis Presly - Topic: Programming
              // Get Data from Database
          4
BookId: 2 - Title: IoT and Cloud - Author: John Wavne - Topic: IoT
              $sql = "SELECT BookId, Title, Author, Topic FROM BOOK";
                                                                                               BookId: 3 - Title: C# - Author: Rune Hansen - Topic: Programming
                                                                                               BookId: 4 - Title: AI - Author: Allan Johnsen - Topic: Data
₽₽
              $result = mysqli query($conn, $sql);
          7
              if (mysqli num rows($result) > 0) {
          8
                 // output data of each row
          9
                while($row = mysqli_fetch_assoc($result)) {
        10
                   echo "BookId: " . $row["BookId"]. " - Title: " . $row["Title"]. " - Author: " . $row["Author"]. " - Topic:
        11
        12
                else {
        13
        14
                 echo "0 results":
        15
        16
        17
              // Close Connection
              mysqli close($conn);
        18
Ø
        19
             ?>
503
   ⑦ Restricted Mode ⊗ 0 △ 0 № 0
                                                                                                                                          Ln 19. Col 3 Spaces: 2 UTF-8 CRLF
```

### Code

```
<?php
require once 'config.php';
// Get Data from Database
$sql = "SELECT BookId, Title, Author, Topic FROM BOOK";
$result = mysqli query($conn, $sql);
if (mysqli num rows($result) > 0) {
 // output data of each row
  while($row = mysqli fetch assoc($result)) {
    echo "BookId: " . $row["BookId"]. " - Title: " . $row["Title"]. " - Author: " .
$row["Author"]. " - Topic: " . $row["Topic"]. "<br>;
  }
} else {
 echo "0 results":
}
// Close Connection
mysqli close($conn);
```

?>

### Present Data in an HTML Table

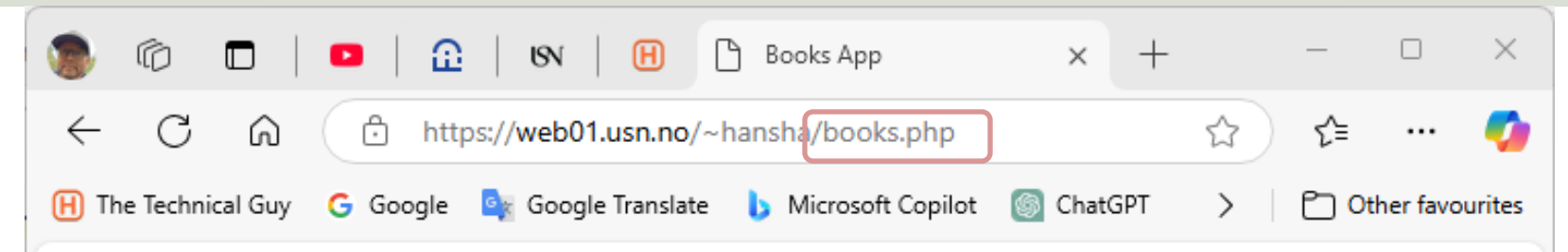

#### Books

Typically, we want to present the data in an HTML Table.

Here you find a list of available books:

| BookId | Title         | Author        | Topic       |
|--------|---------------|---------------|-------------|
| 1      | Web Apps      | Elvis Presly  | Programming |
| 2      | IoT and Cloud | John Wayne    | IoT         |
| 3      | C#            | Rune Hansen   | Programming |
| 4      | AI            | Allan Johnsen | Data        |

```
刘 File Edit Selection View Go Run Terminal Help
                                               \leftarrow \rightarrow
                                                                                                   8 ~
                                                                                                                                  C
    😭 config.php
             💏 books.php 🗙
                                                                                                                                                 □ …
    C: > Users > hansp > OneDrive > Courses > Webutvikling > Tutorials > PHP > Development > CRUD Application > Books CRUD Web Application > 🏶 books.php
ρ
      18
          <thead>
      19
z
              >
      20
à
      21
                BookId
                Title
      22
88
      23
                Author
                Topic
      24
      25
              </thead>
      26
      27
      28
            <?php
      29
      30
            // Get Data from Database
      31
            $sql = "SELECT BookId, Title, Author, Topic FROM BOOK";
      32
            $result = mysqli_query($conn, $sql);
      33
            if (mysqli_num_rows($result) > 0) {
      34
      35
              // output data of each row
      36
              while($row = mysqli_fetch_assoc($result)) {
                echo "" . $row["BookId"] . "" . $row["Title"]. "" . $row["Author"] . "" . $row["Topic"] . "
      37
      38
      39
             else {
      40
              echo "0 results":
      41
      42
            ?>
      43
8
      44
            45
          503
× ③ Restricted Mode ⊗ 0 △ 0 🖗 0
                                                                                                                             Ln 21, Col 22 Spaces: 2 UTF-8 CRLF PHP 🗘
```

```
<?php
require once 'config.php';
?>
<! DOCTYPE <pre>html>
<html>
<head>
 <title>Books App</title>
</head>
<body>
<h1>Books</h1>
Here you find a list of available books:
<thead>
   >
    BookId
    Title
    Author
    Topic
   </thead>
 <?php
 // Get Data from Database
 $sql = "SELECT BookId, Title, Author, Topic FROM BOOK";
 $result = mysqli_query($conn, $sql);
 if (mysqli_num_rows($result) > 0) {
   // output data of each row
   while($row = mysqli_fetch_assoc($result)) {
    echo "" . $row["BookId"] . "" . $row["Title"]. "" . $row["Author"] . "". $row["Topic"] . "".
   }
 } else {
   echo "0 results";
 }
 ?>
 <?php
// Close Connection
mysqli_close($conn);
?>
</body>
</html>
```

# Bootstrap

#### Hans-Petter Halvorsen

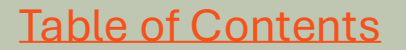

## Bootstrap

- To create modern web pages and web applications today, it needs good design, layout and it needs to work on all kind of devices like PCs and smartphones, etc.
- Bootstrap is a popular CSS framework that is used by many web developers today. Bootstrap also uses JavaScript to create interactivity and animations, etc.
- By using such a framework like Bootstrap or similar you can focus on developing the application features and let Bootstrap do most of the layout, etc.
- <u>https://getbootstrap.com</u>

# **Using Bootstrap**

You can start using Bootstrap in different ways. The simplest method is to include the CSS and the JavaScript libraries in in the <head></head> section your HTML files.

#### 1. Put Bootstrap CSS Library:

khref="https://cdn.jsdelivr.net/npm/bootstrap@5.3.3/dist/css/bootstrap.min.css" rel="stylesheet">

#### 2. Bootstrap JavaScript Library :

<script src="https://cdn.jsdelivr.net/npm/bootstrap@5.3.3/dist/js/bootstrap.bundle.min.js"></script>

#### 3. This line of code ensures your code works fine on all devices like smartphones, etc:

<meta name="viewport" content="width=device-width, initial-scale=1">

#### **Bootstrap - Hello World Example**

| •            | $\leftarrow$ $\rightarrow$ $\bigcirc$ Search $\textcircled{B}$ $\checkmark$                                                                                                    |                              |
|--------------|----------------------------------------------------------------------------------------------------|------------------------------|
| <> bootstra  | ap_ex.html ×                                                                                                    | □ …                          |
| Users -> hel | alveneen 👌 Libeary > CloudStorage > OneDrive-Personal > Courses > Webutvikling > Tutorials > HTML > Examples > 📀 bootstrap_ex.html > 🔗 html > 🔗 body > 🔗 div.container-fluid > 🔗 ht |                              |
| 1            | html                                                                                                    |                              |
| 2            | <html lang="en"></html>                                                                                                    |                              |
| 3            |                                                                                                    |                              |
| 4            | <head></head>                                                                                                    |                              |
| 5            | <meta charset="utf-8"/>                                                                                                    |                              |
| 6            | <meta content="width=device-width, initial-scale=1" name="viewport"/>                                                                                                    |                              |
| 7            | <title>Bootstrap Example</title>                                                                                                    |                              |
| 8            | <pre><link <="" href="https://cdn.jsdelivr.net/npm/bootstrap@5.3.3/dist/css/bootstrap.min.css" pre=""/></pre>                                                                       | rel="stylesheet">            |
| 9            | <pre><script <="" pre="" src="https://cdn.jsdelivr.net/npm/bootstrap@5.3.3/dist/js/bootstrap.bundle.min"></td><td>n.js"></script></pre>                                             |                              |
| 10           |                                                                                                    |                              |
| 11           |                                                                                                    |                              |
| 12           | <body></body>                                                                                                    |                              |
| 13           | <pre><div class="container-fluid"></div></pre>                                                                                                    |                              |
| 14           | <h1>Hello World!</h1>                                                                                                    |                              |
| 15           |                                                                                                    |                              |
| 16           |                                                                                                    |                              |
| 17           |                                                                                                    |                              |
| 18           |                                                                                                    |                              |
| 10           |                                                                                                    |                              |
| Restricted M |                                                                                                    | 0 Spaces: 4 LITE-8 LE HTML O |

## **Updated Books Application**

| ۲            | Ô        |          |       | ß      | USN       | H         | 🕒 Books App           | ×       | +      |       |    | —    |          | $\times$ |
|--------------|----------|----------|-------|--------|-----------|-----------|-----------------------|---------|--------|-------|----|------|----------|----------|
| $\leftarrow$ | С        | ഹ        | ð     | https: | ://web01. | usn.no/   | ~hansha (books.php    |         |        |       | \$ | ב∕≡  |          | <b>0</b> |
| H Th         | ie Techn | ical Guy | G Goo | ogle 🧧 | 🗽 Google  | Translate | e 🐌 Microsoft Copilot | ChatGPT | 🗂 News | 🗂 Adm | >  | C Ot | her favo | urites   |

#### Here we see an updated version of the Books Web Application where we use Bootstrap.

Here you find a list of available books:

Books

| BookId | Title         | Author        | Торіс       |
|--------|---------------|---------------|-------------|
| 1      | Web Apps      | Elvis Presly  | Programming |
| 2      | IoT and Cloud | John Wayne    | IoT         |
| 3      | C#            | Rune Hansen   | Programming |
| 4      | AI            | Allan Johnsen | Data        |
|        |               |               |             |

# **Updated Code**

8 × File Edit Selection View Go ····  $\leftarrow \rightarrow$ ſΩ 🗬 books.php 🛛 .... arra 🗠 🖉 eDrive > Courses > Webutvikling > Tutorials > PHP > Development > CRUD Application > Books CRUD Web Application > 🏘 books.php ρ 1 <?php require once 'config.php'; 2> 5 <!DOCTYPE html> <html> 8 <head> 9 <title>Books App</title> 10 <meta charset="utf-8"> 11 <meta name="viewport" content="width=device-width, initial-scale=1"> 12 <title>Bootstrap Example</title> 13 <link href="https://cdn.jsdelivr.net/npm/bootstrap@5.3.3/dist/css/bootstrap.min.css" rel="stylesheet"> <script src="https://cdn.jsdelivr.net/npm/bootstrap@5.3.3/dist/js/bootstrap.bundle.min.js"></script> 14 15 </head> 16 17 <body> 18 <div class="container-fluid pt-5"> 19 20 <h1>Books</h1> 21 22 Here you find a list of available books: 23 24 <div class="table-responsive"> 25 26 <thead> 27 (tr) 28 BookId Title 30 Author 31 Topic 32 33 </thead> 34 35 36 <?php 37 // Get Data from Database 38 \$sql = "SELECT BookId, Title, Author, Topic FROM BOOK"; 39 \$result = mysqli query(\$conn, \$sql); 40 41 if (mysqli\_num\_rows(\$result) > 0) { // output data of each row 42 43 while(\$row = mysqli\_fetch\_assoc(\$result)) { echo "". \$row["BookId"] . "". \$row["Title"]. "". \$row["Author"] . "". \$row["Topic"] . "". \$row["Topic"] . "". \$row["Topic"] . ". \*/td>". \$row["Topic"] . ". \*/td>". \*/td>". \*/td>". \*/td>". \*/td>". \*/td>". \*/td>". \*/td>". \*/td>". \*/td>". \*/td>". \*/td>". \*/td>". \*/td>". \*/td>". \*/td>". \*/td>". \*/td>". \*/td>". \*/td>". \*/td>". \*/td>". \*/td>". \*/td>". \*/td>\*. \*/td>\*. \*/td>\*. \*\*. \*/td>\*. \*/td>\*. \*/td>\*. \*/td>\*. \*/td>\*. \*/td>\*. \*/td>\*. \*/td>\*. \*/td>\*. \*/td>\*. \*/td>\*. \*/td>\*. \*/td>\*. \*/td>\*. \*/td>\*. \*/td>\*. \*/td>\*. \*/td>\*. \*/td><td 44 45 46 } else { 47 echo "0 results": 48 49 ?> 50 51 52 53 </div> 54 55 <?php 56 // Close Connection 57 mysqli\_close(\$conn); 58 25 "books.php" 59 60 </div> 61 </body> 53 </html> 62 × TRestricted Mode ⊗ 0 △ 0 ₩ 0 Ln 54, Col 1 Spaces: 2 UTF-8 CRLF PHP 🗘

CRUD

# **Create Data**

#### Hans-Petter Halvorsen

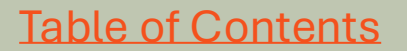

### Save Data to the Database

```
<?php
require once 'config.php';
// Insert Data
$sql = "INSERT INTO BOOK (Title, Author, Topic)
VALUES ('AI', 'Allan Johnsen', 'Data')";
if (mysqli query($conn, $sql)) {
  echo "New record created successfully.";
} else {
 echo "Error: " . $sql . "<br>" . mysqli error($conn);
}
// Close Connection
                                    "insert_data.php"
mysqli_close($conn);
?>
```

| ← C A (                                                 | https://web01.usn.no/~hans    | ia/insert_data.php            |  |  |  |  |  |  |  |
|---------------------------------------------------------|-------------------------------|-------------------------------|--|--|--|--|--|--|--|
| H The Technical Guy                                     | G Google 🧕 Google Translate 💧 | Microsoft Copilot 🛛 🛞 ChatGPT |  |  |  |  |  |  |  |
| Connected successfully.New record created successfully. |                               |                               |  |  |  |  |  |  |  |

Then go to **phpMyAdmin** and check if the data has been stored in the database.

### Save Data to the Database

| ×   | =              | $\leftarrow \rightarrow$                                                                | ,○ Sear                  | ch                      | <b>8</b> ~ 0 | :           | - 1  | _ |     | × |
|-----|----------------|-----------------------------------------------------------------------------------------|--------------------------|-------------------------|--------------|-------------|------|---|-----|---|
|     | 🗬 config.php   | 🕅 insert_data.php 🗕                                                                     | 🟶 get_data.php           |                         |              |             |      |   | □ · |   |
| _   | C: > Users > h | ansp > OneDrive > Courses > V                                                           | Vebutvikling > Tutorials | > PHP > Development > N | /IySQL > 🦷   | insert_data | .php |   |     |   |
| Q   | 1 -            | php</th <th></th> <th></th> <th></th> <th></th> <th></th> <th></th> <th></th> <th></th> |                          |                         |              |             |      |   |     |   |
| የօ  | 2              | require_once 'co                                                                        | onfig.php';              |                         |              |             |      |   |     |   |
| P.  | 3              |                                                                                         |                          |                         |              |             |      |   |     |   |
| 4   | 4              | // Insert Data                                                                          |                          |                         |              |             |      |   |     |   |
| -   | 5 3            | \$sql = "INSERT ]                                                                       | ENTO BOOK (              | Title, Author           | , Topi       | .c)         |      |   |     |   |
| ß   | 6              | ALUES ('AI', 'A'                                                                        | Allan Johnse             | en', 'Data')"           | ;            |             |      |   |     |   |
|     | 7              |                                                                                         |                          |                         |              |             |      |   |     |   |
|     | 8              | if (mysqli_query                                                                        | (\$conn, \$so            | ql)) {                  |              |             |      |   |     |   |
|     | 9              | echo "New reco                                                                          | ord created              | successfully            | .";          |             |      |   |     |   |
|     | 10             | } else {                                                                                |                          |                         |              |             |      |   |     |   |
|     | 11             | echo "Error: '                                                                          | '. \$sql. '              | "<br>" . mysq           | li_err       | or(\$c      | onn) | ; |     |   |
|     | 12             | }                                                                                       |                          |                         |              |             |      |   |     |   |
|     | 13             |                                                                                         |                          |                         |              |             |      |   |     |   |
|     | 14             | // Close Connect                                                                        | tion                     |                         |              |             |      |   |     |   |
| 8   | 15 I           | nysqli_close <mark>(\$c</mark> o                                                        | onn);                    |                         |              |             |      |   |     |   |
| 503 | 16             | ?>                                                                                      |                          |                         |              |             |      |   |     |   |
|     |                |                                                                                         |                          |                         |              |             |      |   |     | ~ |

#### **Create an HTML Form**

|              | Ô             |          | •   ①    | UN   🗎   🔻         | 🔊 Bootstrap 🗙 🛛 📢          | HTML Lin $ $ × | ₩ web01.u | us 🗙   🗅 | Books Ap | × 🗅 New Bool | × 🔌 html - H∘ ×   + |   | -     |          | ×        |
|--------------|---------------|----------|----------|--------------------|----------------------------|----------------|-----------|----------|----------|--------------|---------------------|---|-------|----------|----------|
| $\leftarrow$ | $\rightarrow$ | С        | <b>6</b> | https://web01.us   | <b>n.no</b> /~hansha/book_ | new.php        |           |          |          |              |                     | ☆ | ב^≡   |          | <b>0</b> |
| H Tł         | e Techni      | ical Guy | G Google | 🔖 Google Translate | b Microsoft Copilot        | ChatGPT        | 🖰 News    | 🗂 Adm    | 🗂 Tools  | Development  | 📔 BookApp           | > | 🖰 Otl | her favo | urites   |

| New Book                       | 🍥 @ 🗖   ◘   🔐   🕅 🕒 Save Book 🗙 🔍 w3schools - S 🗙   😽 Bootstrap 5 B 🗙   +                          | _      | 0          | ×        |
|--------------------------------|----------------------------------------------------------------------------------------------------|--------|------------|----------|
| Please enter book information: | ← C ⋒                                                                                              | ය<br>ද | ····       | <b>0</b> |
| Title:                         | 😢 The Technical Guy 💪 Google 🤹 Google Translate 🔥 Microsoft Copilot 🎯 ChatGPT 🎦 News 🎦 Adm 🎦 Tools | >   C  | Other favo | ourites  |
| PHP Programming                |                                                                                                    |        |            |          |
| Author:                        | Save Book                                                                                          |        |            |          |
| Hans Hansen                    | New book created successfully.                                                                     |        |            |          |
| Topic:                         |                                                                                                    |        |            |          |
| Programming                    | Go back to Books                                                                                   |        |            |          |
| Save                           |                                                                                                    |        |            |          |

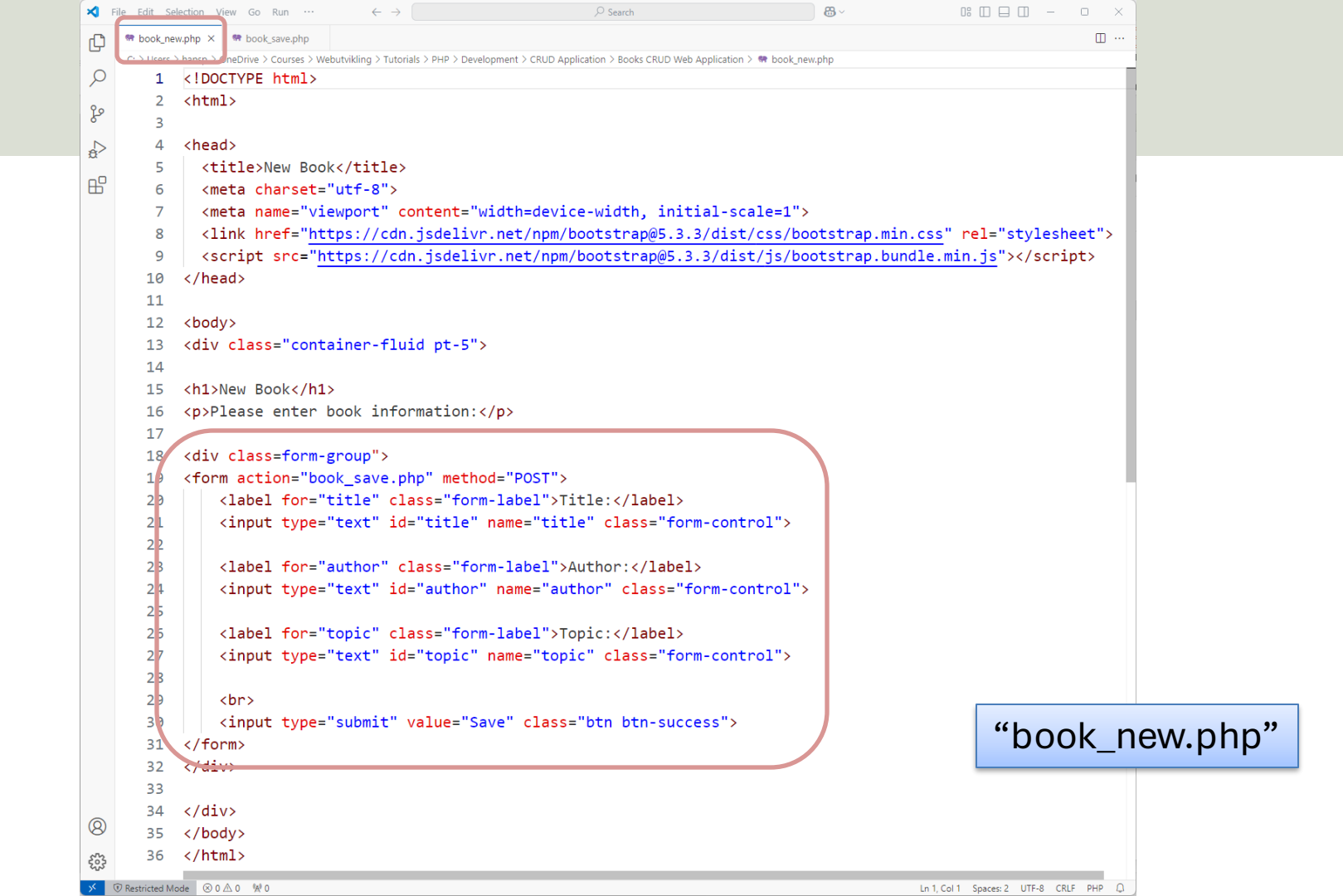

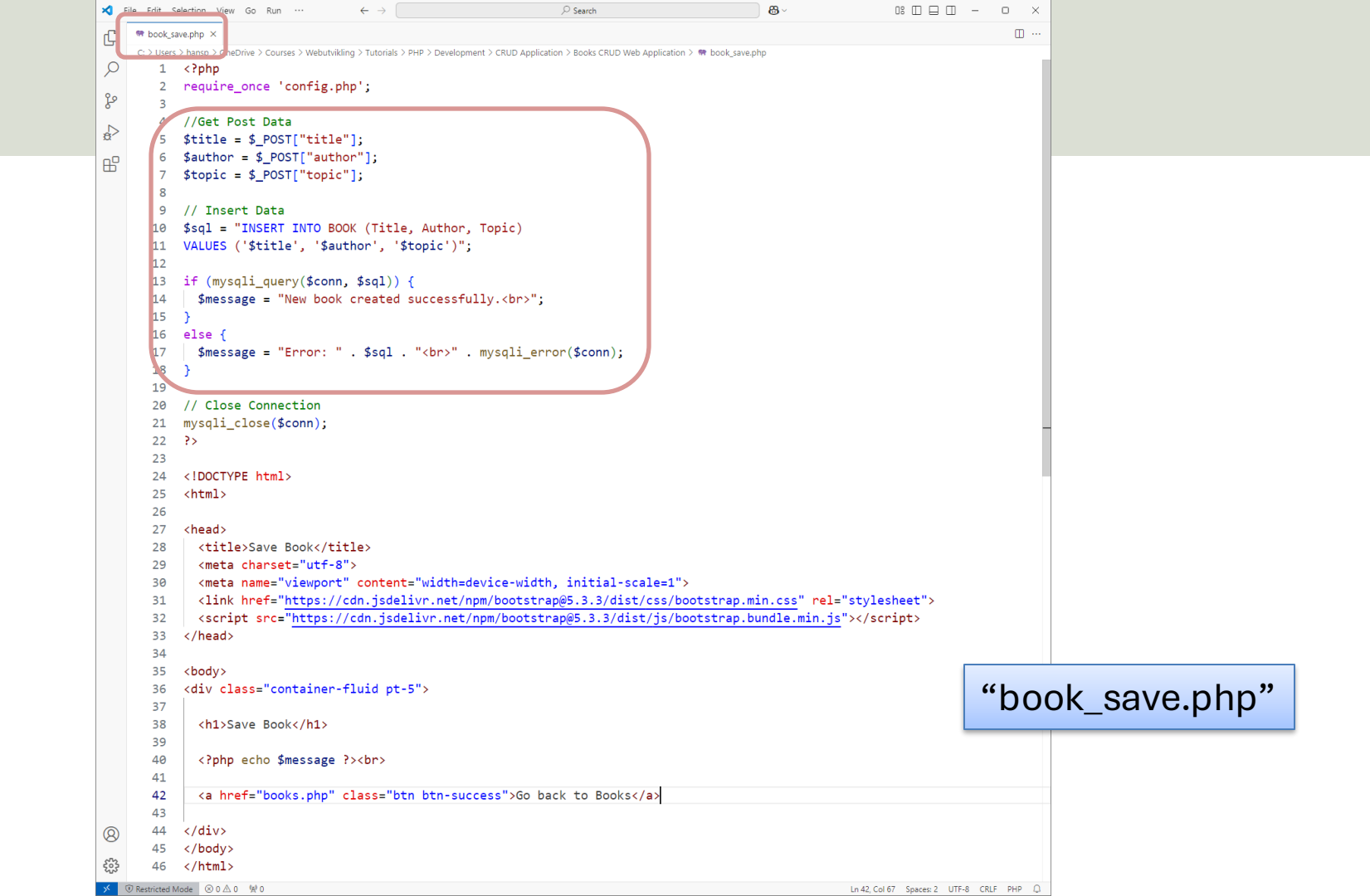

## Updated "books.php"

#### We add a button so we can go to the New Book page:

| ا 🗅 🕼 🕼                      | Books App X Q w3schor                                  | ols - Search 🗙 📉 Bootst | trap 5 Buttons ×   🎎 web01.usn.no / loca ×   + | - • ×                          |
|------------------------------|--------------------------------------------------------|-------------------------|------------------------------------------------|--------------------------------|
| ← C ⋒ ⊕                      | https://web01.usn.no/~hansha/books.php                 |                         |                                                |                                |
| (H) The Technical Guy G Goog | gle 🔩 Google Translate 🌓 Microsoft Copilot 🎯 ChatGPT [ | News 🗂 Adm 🗂 To         |                                                |                                |
|                              |                                                        |                         | ← C ᢙ ⊡ https://web01.u                        | sn.no/~hansha ☆ ☆≡ ··· 🥠       |
|                              |                                                        |                         | Η The Technical Guy 🛛 G Google 🏻 🄤 Google T    | iranslate > C Other favourites |
| Books                        |                                                        |                         |                                                |                                |
| Here you find a list of ava  | ilable books:                                          |                         | New Book                                       |                                |
| Bookid                       | Title                                                  | Author                  | Please enter book information:                 |                                |
| 1                            | Web Apps                                               | Elvis Presly            | Title:                                         |                                |
| 2                            | IoT and Cloud                                          | John Wayne              |                                                | H The Technical Guy G Google   |
| 3                            | C#                                                     | Rune Hansen             | Author:                                        |                                |
| 4                            | AI                                                     | Allan Johnsen           | Topic:                                         | Save Book                      |
| 25                           | PHP Programming                                        | Hans Hansen             |                                                | New book created successfully. |
| 26                           | DeepSeek                                               | Allan Trumph            |                                                |                                |
| New Book                     |                                                        |                         | Save                                           | Go back to Books               |

## Updated "books.php"

We add a button so we can go to the New Book page:

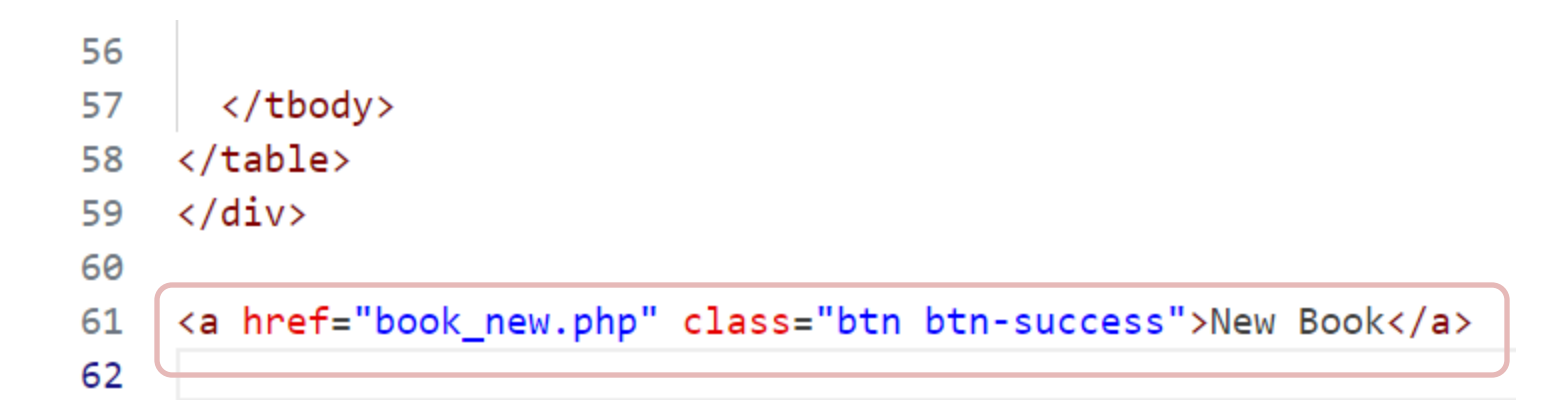

CRUD

# **Update Data**

#### Hans-Petter Halvorsen

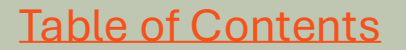

### Updated "books.php"

| 🏽 🗇 🌒               | I Image: Image: Imag | —    |           | ×        |
|---------------------|----------------------------------------------------------------------------------------------------|------|-----------|----------|
| $\leftarrow$ C A    | https://web01.usn.no/~hansh:/books.php                                                                                                    | ເ∕≡  |           | <b>0</b> |
| H The Technical Guy | G Google 🄄 Google Translate 🔥 Microsoft Copilot 🔯 ChatGPT 🕒 News 🕒 Adm 🎦 Tools 🏳 Development 🔶                                                                                                    | C Ot | her favou | rites    |

Books We add "Update Book" buttons so we can update a selected Book:

Here you find a list of available books:

| BookId   | Title           | Author        | Торіс       | Action      |
|----------|-----------------|---------------|-------------|-------------|
| 1        | Web Apps        | Elvis Presly  | Programming | Update Book |
| 2        | loT and Cloud   | John Wayne    | IoT         | Update Book |
| 3        | C#              | Rune Hansen   | Programming | Update Book |
| 4        | AI              | Allan Johnsen | Data        | Update Book |
| 25       | PHP Programming | Hans Hansen   | Programming | Update Book |
| 26       | DeepSeek        | Allan Trumph  | AI          | Update Book |
| 36       | DeepSeek        | Allan Trumph  | AI          | Update Book |
| New Book |                 |               |             |             |

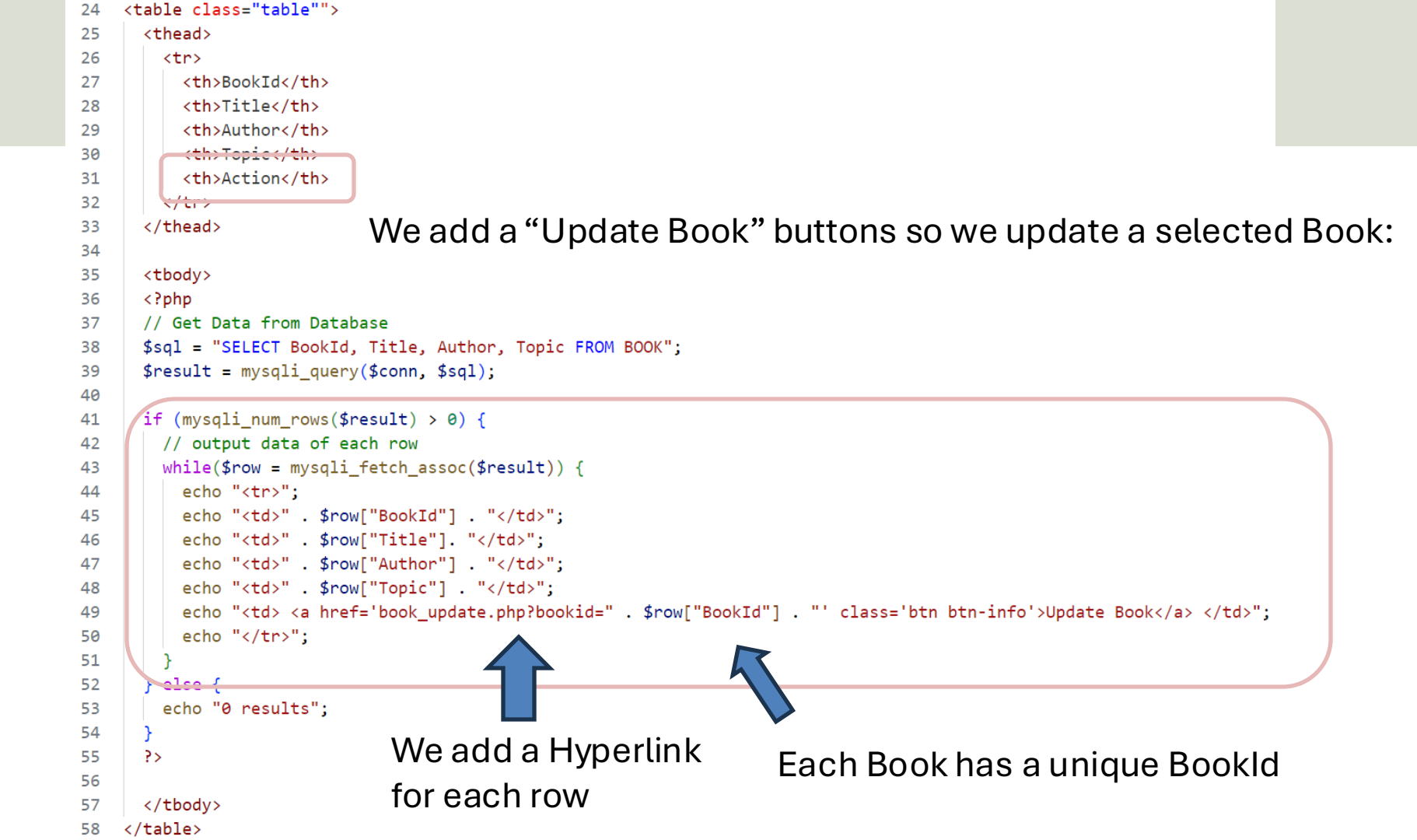

# We create "book\_update.php"

We make a copy of the existing "book\_new.php" and makes the necessary changes:

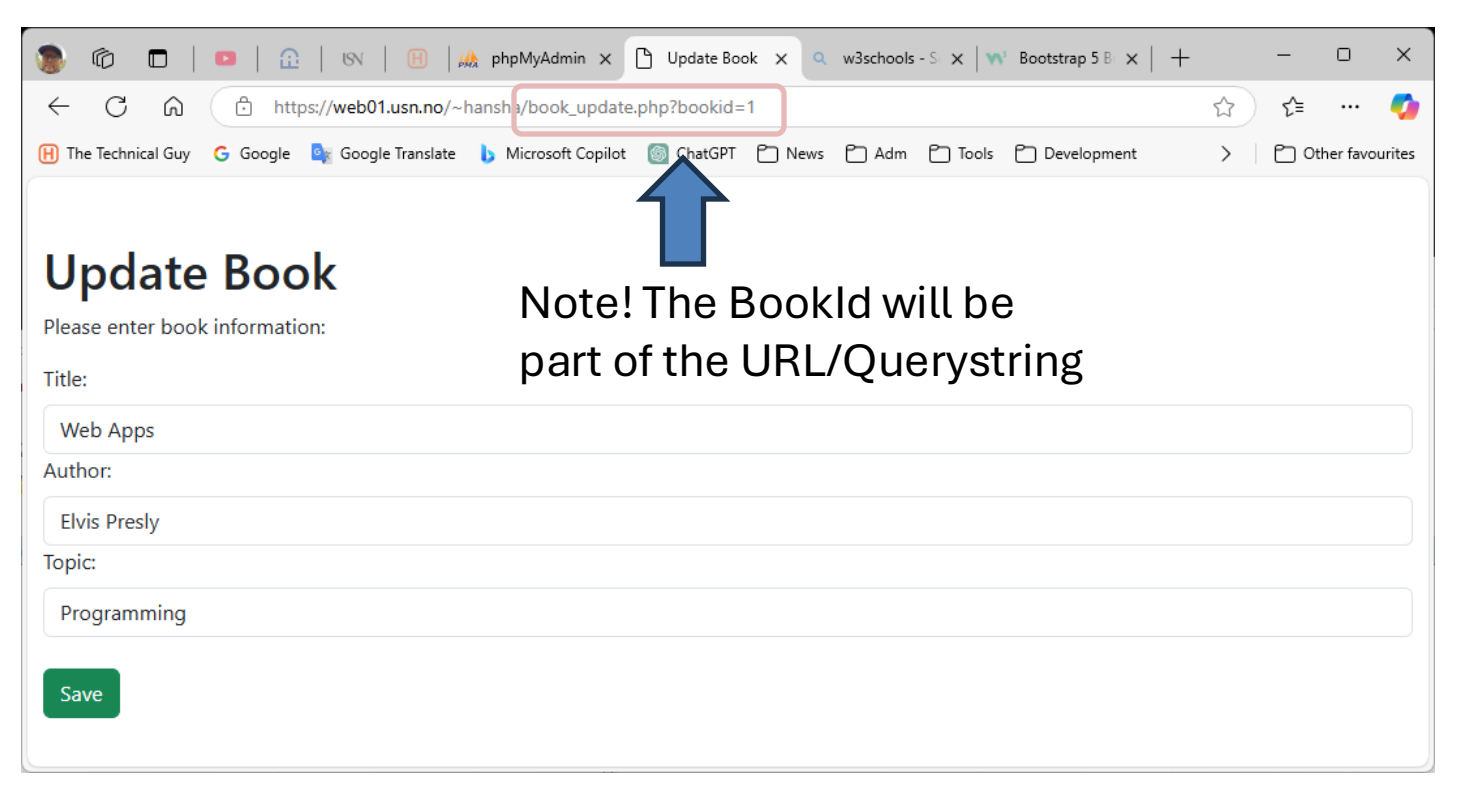

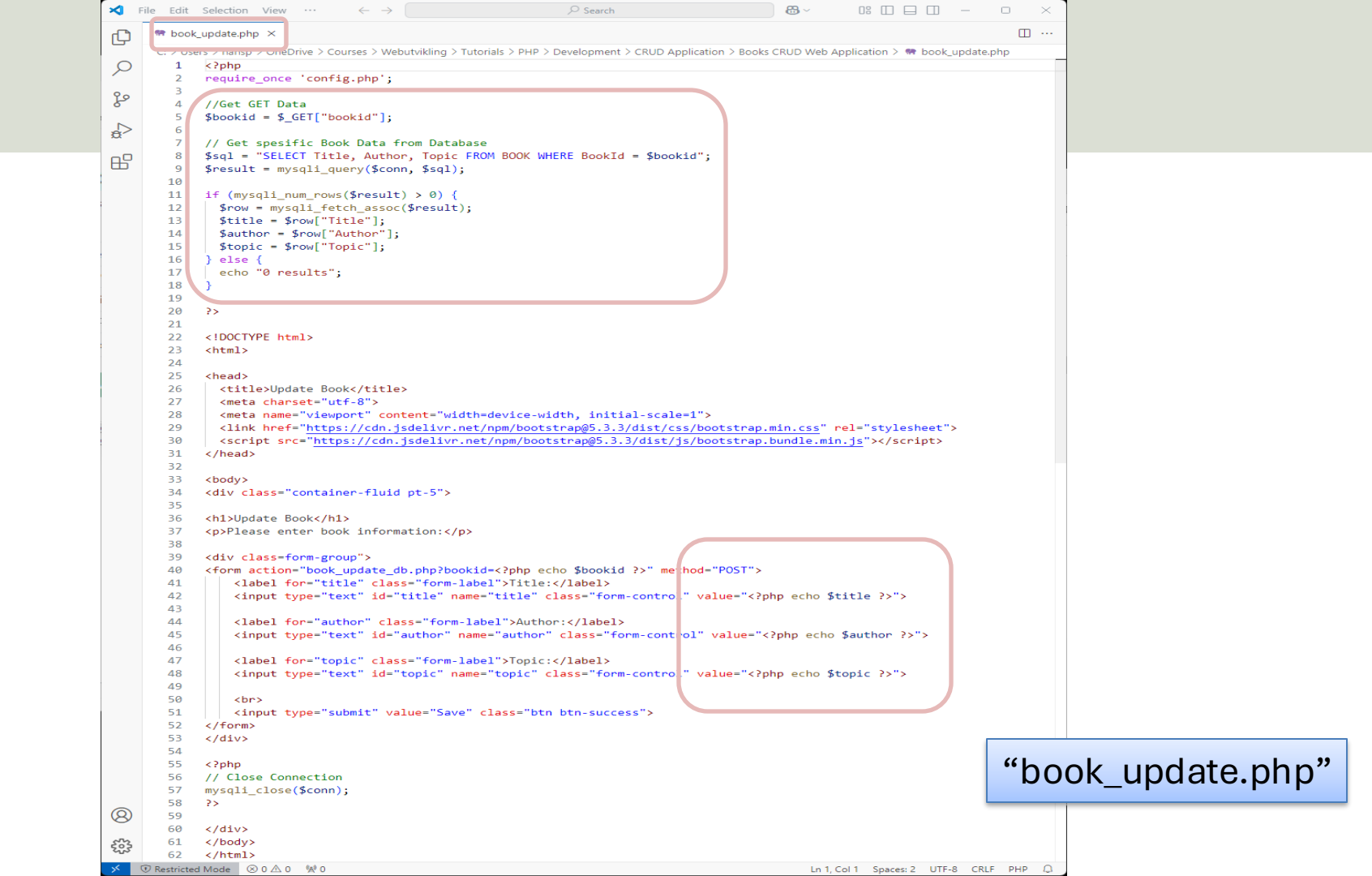

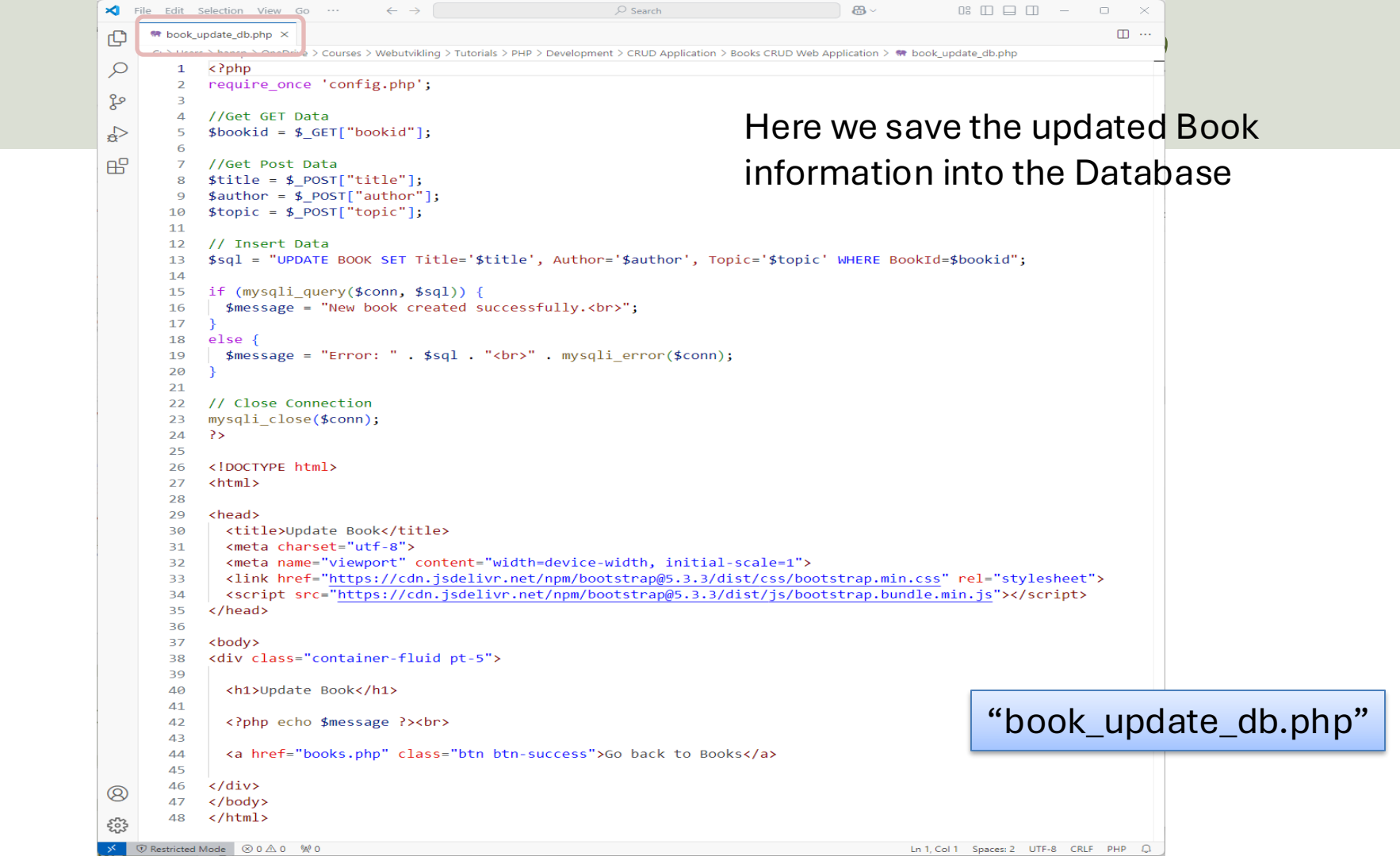

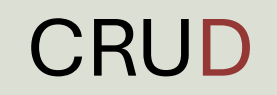

# **Delete Data**

#### Hans-Petter Halvorsen

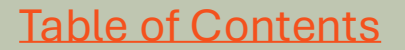

### Updated "books.php"

| I 0 💿                      | 💿   🔐   🕅   🦗 phpMyAdmin x 🗅 Books App x 🛪 Bootstrap 5 Buttic x   🎽 html - How to pro x   +            |       | - (     |          | ×        |
|----------------------------|----------------------------------------------------------------------------------------------------|-------|---------|----------|----------|
| $\leftarrow \rightarrow C$ | https://web01.usn.no/~hansh//books.php                                                                 | ☆     | £≞      |          | <b>%</b> |
| H The Technical Guy        | G Google 隆 Google Translate 🐌 Microsoft Copilot 💿 ChatGPT 🎦 News 🎦 Adm 🎦 Tools 🎦 Development 📔 BookApp | >   f | 🗂 Other | r favour | rites    |

#### Books We add "Delete Book" buttons so we can delete a selected Book:

Here you find a list of available books:

| Bookid | Title           | Author        | Торіс       | Action                   |
|--------|-----------------|---------------|-------------|--------------------------|
| 1      | Web Apps        | Elvis Presly  | Programming | Update Boo : Delete Book |
| 2      | IoT and Cloud   | John Wayne    | ЮТ          | Update Boo : Delete Book |
| 3      | C#              | Rune Hansen   | Programming | Update Boo : Delete Book |
| 4      | AI              | Allan Johnsen | Data        | Update Boo : Delete Book |
| 25     | PHP Programming | Hans Hansen   | Programming | Update Boo : Delete Book |
| 26     | DeepSeek        | Allan Trumph  | AI          | Update Boo : Delete Book |
| 36     | PHP Programming | Alan Walker   | Programming | Update Boo : Delete Book |
|        |                 |               |             |                          |

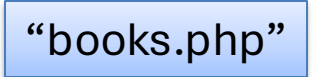

New Book

### Updated "books.php"

#### We add "Delete Book" buttons so we can delete a selected Book:

```
// Get Data from Database
$sql = "SELECT BookId, Title, Author, Topic FROM BOOK";
$result = mysqli query($conn, $sql);
                                                                                    "books.php"
if (mysqli num rows($result) > 0) {
 // output data of each row
 while($row = mysqli fetch assoc($result)) {
   echo ";
   echo "" . $row["BookId"] . "";
   echo "" . $row["Title"] . "";
   echo "" . $row["Author"] . "";
   echo "" $row["Topic"] "":
   echo " <a href='book update.php?bookid=" . $row["BookId"] . "' class='btn btn-info'>Update Book</a>";
   echo " <a href='book delete.php?bookid=" . <pre>$row["BookId"] . "' class='btn btn-danger'>Delete Book</a> ";
   echo "";
 else {
 echo "0 results";
```

# **Delete Book**

We make a copy of the existing "book\_update\_db.php" and makes the necessary changes:

#### **Delete Book**

Selected book deleted successfully.

#### Go back to Books

"book\_delete.php"

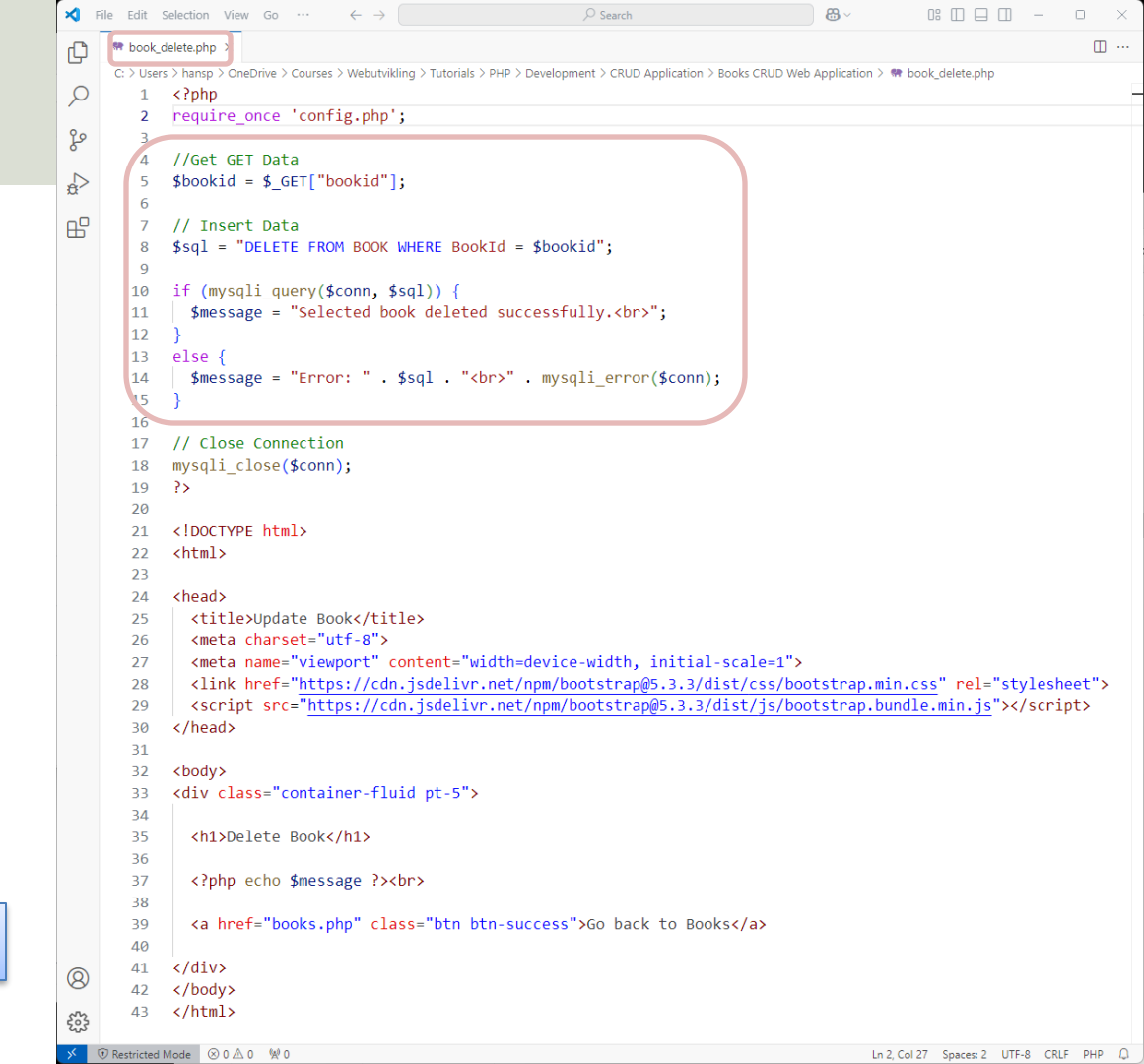

### Improvement

"books.php"

| // Get Data from Database                                                                                                    |                                                                                                    |                                                                                                    |  |  |  |  |
|----------------------------------------------------------------------------------------------------|----------------------------------------------------------------------------------------------------|----------------------------------------------------------------------------------------------------|--|--|--|--|
| <pre>\$sql = "SELECT BookId, Title, Author, Topic FROM BOOK"; \$result = mycali guery(\$conn \$cal);</pre>                                                                                                    | Before we Delete a Book, we want                                                                                                    |                                                                                                    |  |  |  |  |
| <pre>if (mysqli_num_rows(\$result) &gt; 0) {     // output data of each row     while(\$row = mysqli_fetch_assoc(\$result)) {         echo "";         echo "", \$row["BookId"] . "";         echo "". \$row["Title"] . "";         echo "". \$row["Author"] . "";         echo "". \$row["Topic"] . "";         echo "". \$row["Topic"] . "";         echo "". \$row["BookId"] . "";         echo "". \$row["Author"] . "";         echo "". \$row["BookId"] . "";         echo "". \$row["Author"] . "";         echo "". \$row["BookId"] . "";         echo "". \$row["BookId"] . "";         echo "". \$row["BookId"] . "";         echo "". \$row["BookId"] . "";         echo "". \$row["BookId"] . "";         echo "". \$row["BookId"] . "";         echo "". \$row["BookId"] . "";         echo "". \$row["BookId"] . "";         echo "". \$row["BookId"] . "";         echo "". \$row["BookId"] . "";         echo "". \$row["BookId"] . "";         echo "". \$row["BookId"] . "";         echo "". \$row["BookId"] . "";         echo ". \$row["BookId"] . "";         echo "";         echo "&lt;<td>. \$row["BookId"] . "";         echo "";         echo "";         echo "";         echo "";         echo "<td colspan="5">to ask the user if the user really<br/>want to Delete the Book. Let's add<br/>some <b>JavaScript</b> code.</td></td></pre> | . \$row["BookId"] . "";         echo "";         echo "";         echo "";         echo "";         echo " <td colspan="5">to ask the user if the user really<br/>want to Delete the Book. Let's add<br/>some <b>JavaScript</b> code.</td> | to ask the user if the user really<br>want to Delete the Book. Let's add<br>some <b>JavaScript</b> code. |  |  |  |  |
| <pre>//echo " <a "<="" \$row["bookid"]="" .="" echo="" href='book_delete_php?bookid=" \$row["BookId"] echo " &lt;a href=' javascript:deletebook("="" tr=""></a></pre>                                                                                                    | <pre> '! class='btn btn-danger'&gt;Delete Book "; JavaScript Function  function deleteBook(bookid) </pre>                                                                                                    |                                                                                                    |  |  |  |  |
| echo "0 results";                                                                                                    | 19 ~ {                                                                                                    |                                                                                                    |  |  |  |  |
| }<br>?>                                                                                                    | <pre>20 let message = "Do you really want to delete book #'" + bookid + "'?";<br/>21<br/>22 if (confirm(message) == true)<br/>23 ~ {<br/>24   window.location.href = "book_delete.php?bookid=" + bookid;<br/>25 }<br/>26 }</pre>           |                                                                                                    |  |  |  |  |
|                                                                                                    | 27                                                                                                    |                                                                                                    |  |  |  |  |
|                                                                                                    | 28                                                                                                    |                                                                                                    |  |  |  |  |

# Adding Security

#### Hans-Petter Halvorsen

**Table of Contents** 

# Summary and Further Work

#### Hans-Petter Halvorsen

**Table of Contents** 

### Summary

#### We have created the following PHP Web Application with basic CRUD functionality:

| <b>Books</b><br>Here you find a list of available books: |                                                                                                    |               | Do you really want to delete book #'1'? OK Cancel |        |                         | New Book<br>Please enter book information<br>Title: | on:                           |                     |                     |
|----------------------------------------------------------|----------------------------------------------------------------------------------------------------|---------------|---------------------------------------------------|--------|-------------------------|-----------------------------------------------------|-------------------------------|---------------------|---------------------|
| Bookid                                                   | Title                                                                                                | Author        | Торіс                                             |        | Action                  |                                                     | _                             | Author:             |                     |
| 1                                                        | Web Apps                                                                                             | Elvis Presly  | Progra                                            | amming | Update Book Delete Book |                                                     |                               | Topic:              | Now you should be   |
| 2                                                        | IoT and Cloud                                                                                        | John Wayne    | loT                                               |        | Update Book Delete Book |                                                     |                               | Save                | able to create your |
| 3                                                        | C#                                                                                                   | Rune Hansen   | Progra                                            | amming | Update Book Delete Book | ι                                                   | Jpda                          | te Book             | Web Application     |
| 4                                                        | AI                                                                                                   | Allan Johnsen | Data                                              |        | Update Book Delete Book | PI<br>Ti                                            | ease ente<br>tle:             | r book information: |                     |
| New Book                                                 |                                                                                                    |               |                                                   |        |                         |                                                     | Web App                       | s                   |                     |
|                                                          |                                                                                                    |               |                                                   |        |                         |                                                     | uthor:<br>Elvis Pres<br>opic: | ly                  |                     |
| l enc<br>and a                                           | encourage you to improve the simplified example<br>and add more functionality, more robustness, etc. |               |                                                   |        |                         |                                                     |                               | ning                |                     |

# Suggested Improvements

- Improve Database structure, create more tables and relations, create and use views, stored procedures, etc
- Improve Security, i.e., use more of the built-in features in PHP
- Add Login functionality. Meaning the user needs to login when starting the application. Then for every page we need to check if the user has logged in or not. For this purpose, we can use a Session variable.
- Improve Code Quality and structure, i.e., make and use Classes, etc.
- Improve Robustness and add Error Handling, etc.
- Make the app more User-friendly and intuitive
- Improve GUI and Layout
- Add more Features

# **Adding Security**

PHP has many built-in features for making your apps more secure

- Use the function "htmlspecialchars()"
  - This function is used to convert special characters to HTML entities. This is particularly useful for preventing cross-site scripting attacks.
- You should also use the "trim()" and "stripslashes()" functions

# **Adding Security**

#### \$bookid = \$\_GET["bookid"];

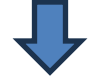

#### Create e.g., a function like this:

```
function chechInput($data) {
```

```
$data = trim($data);
```

```
$data = stripslashes($data);
```

```
$data = htmlspecialchars($data);
```

return \$data;

Since this is a PHP function that you will use in many different PHP files you can put this function is a separate file called, e.g., "functions.php" that you include in your PHP files.

\$bookid = chechInput(\$\_GET["bookid"]);

Reference: <a href="https://www.w3schools.com/php/php\_form\_validation.asp">https://www.w3schools.com/php/php\_form\_validation.asp</a>

# Use "required"

<label for="title" class="form-label">Title:</label>

<input type="text" id="title" name="title" class="form-control">

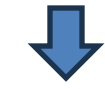

<label for="title" class="form-label">Title:</label>

<input type="text" id="title" name="title" class="form-control" autofocus required>

For fields that must be filled out by the user, you should use "required"

Here is also "autofocus" used to improve the user experience.

# **HTML Input Types**

| ••       | •             | $\leftarrow \rightarrow$                                                                    | ⇒ Search                                           | 6                         |                   |
|----------|---------------|---------------------------------------------------------------------------------------------|----------------------------------------------------|---------------------------|-------------------|
| ζh       | vuser_input   | _types.html ×                                                                               |                                                    |                           | □ …               |
|          | Users > halvo | rsen > Library > CloudStorage                                                               | > OneDrive-Personal > Courses > Webutvikling > Tur | torials > HTML > Examples | > 💠 user_input_ty |
| λ        | 1             | html</th <th>&gt;</th> <th></th> <th></th>                                                  | >                                                  |                           |                   |
| ço       | 2             | <html></html>                                                                               |                                                    |                           |                   |
| ~        | 3             | <head></head>                                                                               |                                                    |                           |                   |
| æ^       | 4             | <title< th=""><th>&gt;Hello Friend!</th><th></th><th></th></title<>                         | >Hello Friend!                                     |                           |                   |
| ₿        | 5             |                                                                                             |                                                    |                           |                   |
|          | 6             | <pre>&gt; <pre><pre>coody&gt;</pre></pre></pre>                                             |                                                    |                           |                   |
| <u>_</u> | /             |                                                                                             |                                                    |                           | 1                 |
| ĥ        | 0             | <input< th=""><th>type= text value= name</th><th>-Petter &gt;</th><th>/ p&gt;</th></input<> | type= text value= name                             | -Petter >                 | / p>              |
| Ē        | 10            | <input< th=""><th></th><th>ax= 10 &gt;&gt;/</th><th>µ&gt;</th></input<>                     |                                                    | ax= 10 >>/                | µ>                |
|          | 11            | <input< td=""><td>type= passworu &gt;&gt;&gt;&gt;/p&gt;</td><td></td><td></td></input<>     | type= passworu >>>>/p>                             |                           |                   |
|          | 12            | <                                                                                           | type= fite >/p>                                    |                           |                   |
|          | 13            | cinnut                                                                                      | type="checkbox">/p>                                |                           | -                 |
|          | 14            |                                                                                             | type="radio">/p>                                   |                           |                   |
|          | 15            | <input< th=""><th>type="range"&gt;</th><th></th><th></th></input<>                          | type="range">                                      |                           |                   |
|          | 16            | <input< th=""><th>type="color"&gt;</th><th></th><th></th></input<>                          | type="color">                                      |                           |                   |
|          | 17            | anpac                                                                                       |                                                    |                           |                   |
|          | 18            | <input< th=""><th>type="date"&gt;</th><th></th><th></th></input<>                           | type="date">                                       |                           |                   |
|          | 19            | <input< th=""><th>type="time"&gt;</th><th></th><th></th></input<>                           | type="time">                                       |                           |                   |
|          | 20            | -<br><input< th=""><th>type="datetime-local"&gt;&lt;</th><th>p&gt;</th><th></th></input<>   | type="datetime-local"><                            | p>                        |                   |
|          | 21            | <input< th=""><th>type="month"&gt;</th><th></th><th></th></input<>                          | type="month">                                      |                           |                   |
|          | 22            |                                                                                             |                                                    |                           |                   |
|          | 23            | <input< th=""><th>type="button" value="Bu</th><th>tton"&gt;</th><th></th></input<>          | type="button" value="Bu                            | tton">                    |                   |
|          | 24            | <input< th=""><th>type="submit"&gt;</th><th></th><th></th></input<>                         | type="submit">                                     |                           |                   |
|          | 25            |                                                                                             |                                                    |                           |                   |
| 8        | 26            |                                                                                             |                                                    |                           |                   |
| £63      | 27            |                                                                                             |                                                    |                           |                   |
|          |               |                                                                                             |                                                    |                           |                   |

| ← (i) File   /Users/halvorse ☆ (3   []          | 🥠 |
|-------------------------------------------------|---|
| 🜔 Canvas 📙 The Technical Guy 🔓 Google 🔥 Copilot | > |
| Hans-Petter                                     |   |
| 7                                               |   |
| ••••••                                          |   |
| Choose File headings_css.html                   |   |
|                                                 |   |
| ۲                                               |   |
|                                                 |   |
|                                                 |   |
| 15/01/2025                                      |   |
| 15:14 🕓                                         |   |

Hello Friend!

×

Make sure to use proper input types and not not "text" for everything. If you expect a number, use type="number". If you expect an email address, use type="email". Etc.

#### Reference: https://www.w3schools.com/html/html\_form\_input\_types.asp

# **Query String**

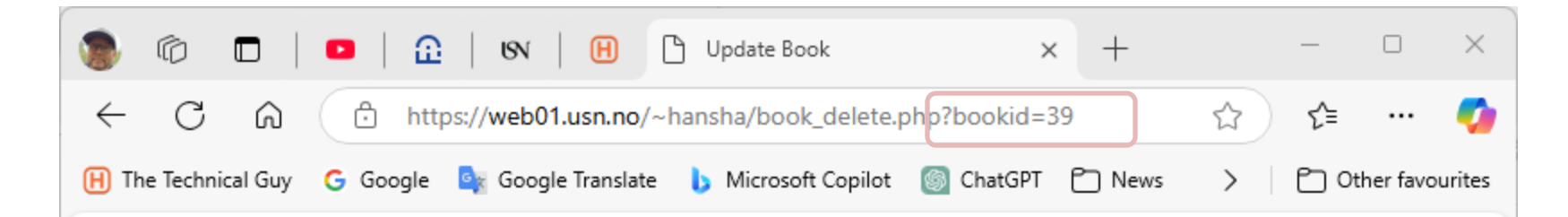

#### **Delete Book**

Selected book deleted successfully.

Go back to Books

Here the Bookld is passed as part of the URL. This means the user can easily just change the Bookld to delete books. So here is a more secure way and added robustness, like login, etc. necessary.

# **Create User and Login**

This is done in another Tutorial!

It is recommended that you create login functionality. Here is a simple example:

- 1. Create a new Database Table with Username and Password information.
- 2. Crete a "NewUser" page (e.g., "new\_user.php") that insert UserName and Password information into the Database.
  - Here you can use the built-in "password\_hash" PHP function.
- 3. Create a "Login" page (e.g., "login.php") where the user needs to enter UserName and Password.
  - Check the entered UserName and Password with the information stored in the Database. Here you can use the built-in "password\_verify" PHP function.
  - If Password is correct, create a Session variable that says the user is logged in.
- 4. In all other PHP files, perform a check in the beginning whether the user is logged in or not (check if the session variable is true)

## **Resources and References**

- PHP Tutorial w3school: <u>https://www.w3schools.com/php/</u>
- PHP Tutorial TutorialsPoint: <u>https://www.tutorialspoint.com/php/</u>
- PHP Documentation:
   <u>https://www.php.net/manual/en/</u>
- MySQL Tutorial:

https://www.w3schools.com/mysql

## Hans-Petter Halvorsen

**University of South-Eastern Norway** 

www.usn.no

E-mail: <u>hans.p.halvorsen@usn.no</u> Web: <u>https://www.halvorsen.blog</u>

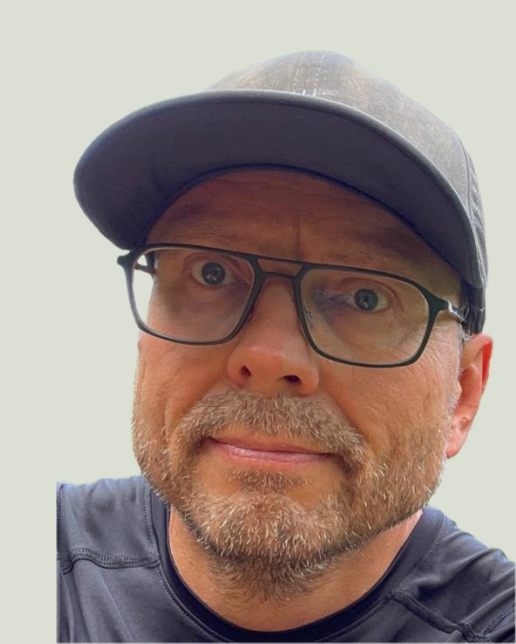